## TALLINNA PAE GÜMNAASIUM

## Labdisci andmete analüüs GlobiLabiga

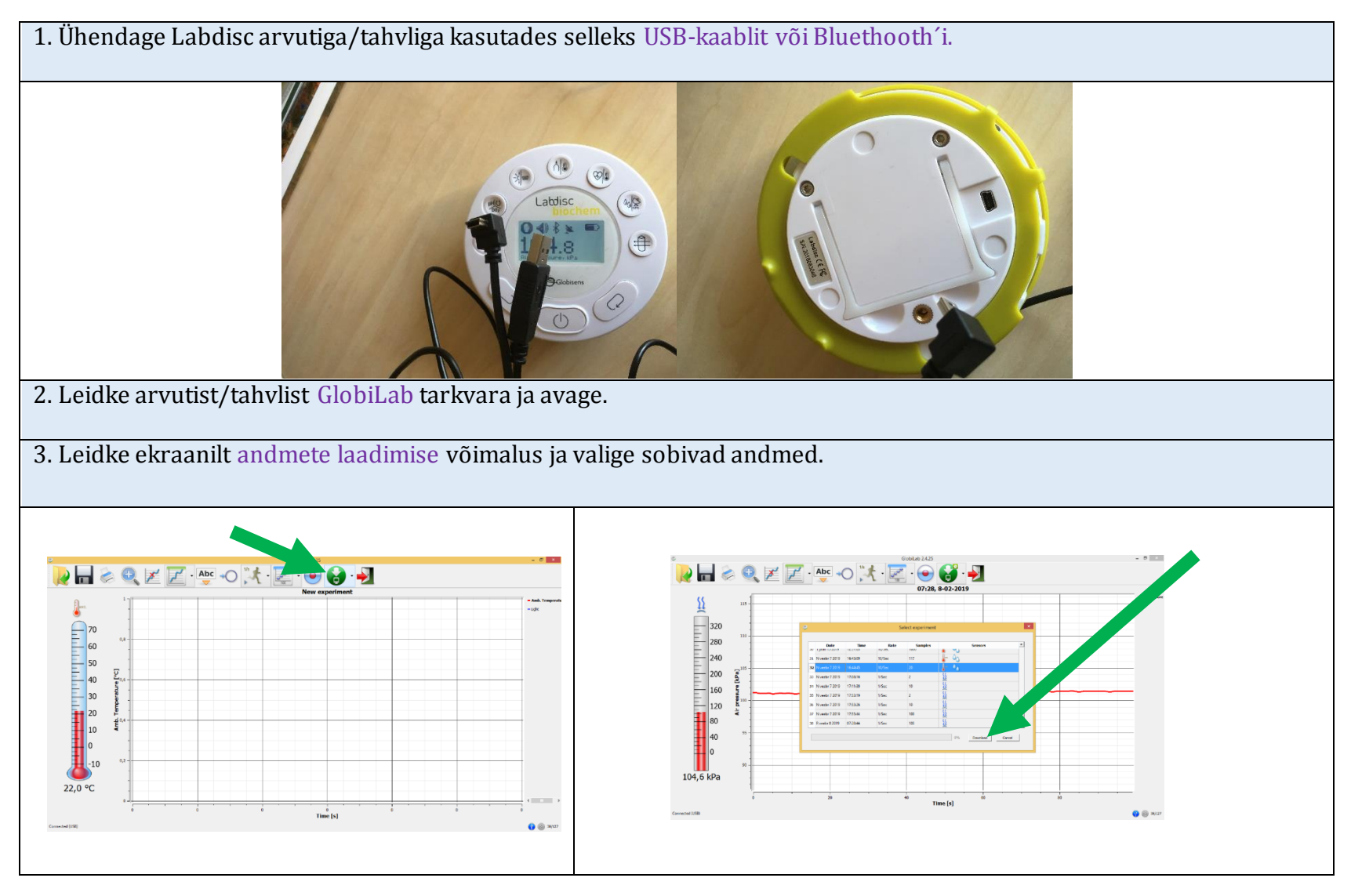

 Koostas: K.Ekštein
 Tallinn 2019

 Globisense LabDisc andmeanalüüsi juhend, koostas
 Katrin Ekštein, Tallinna Pae Gümnaasium
 on litsenseeritud
 Creative Commons Attribution 

 NonCommercial 4.0 International License
 alusel

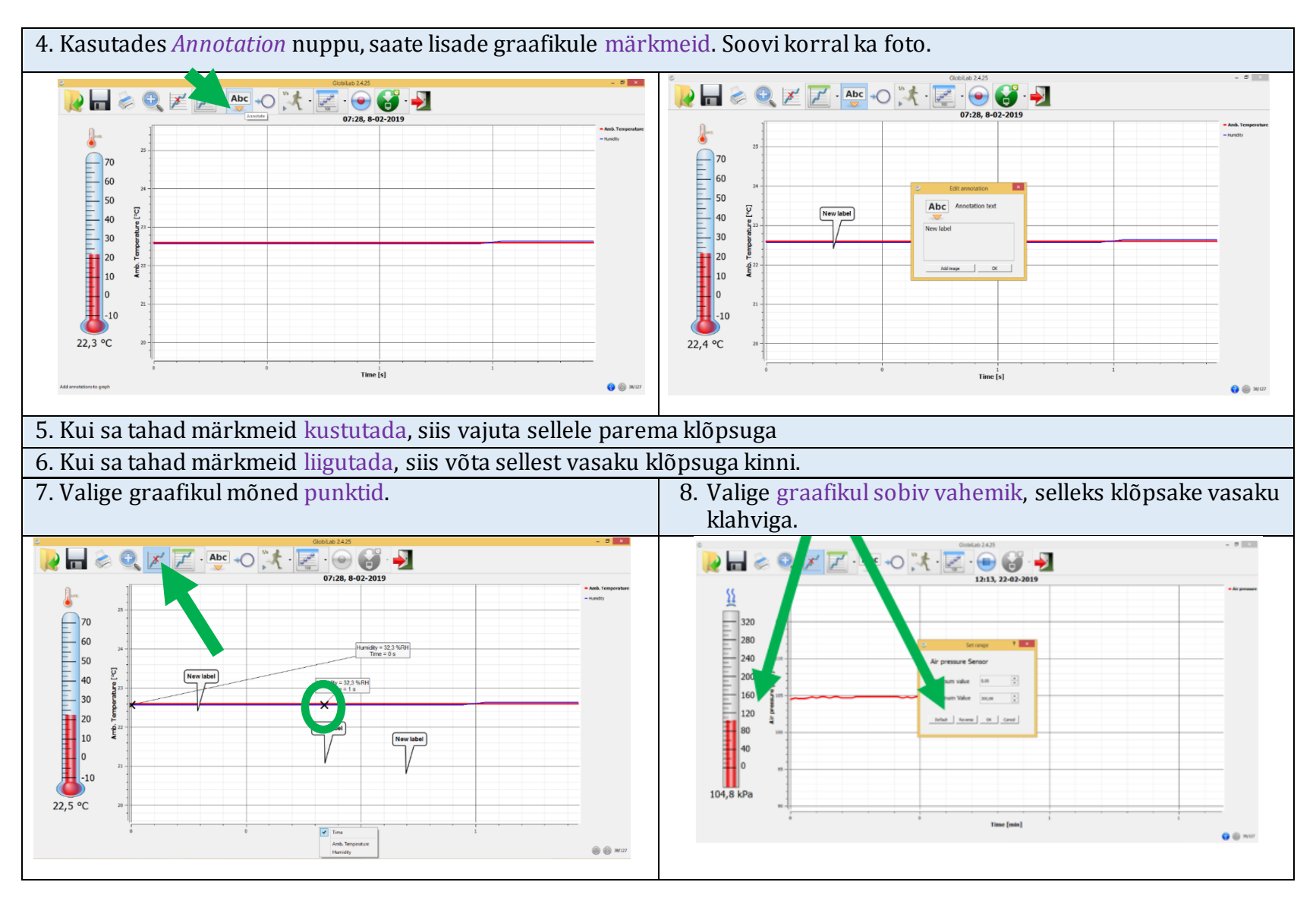

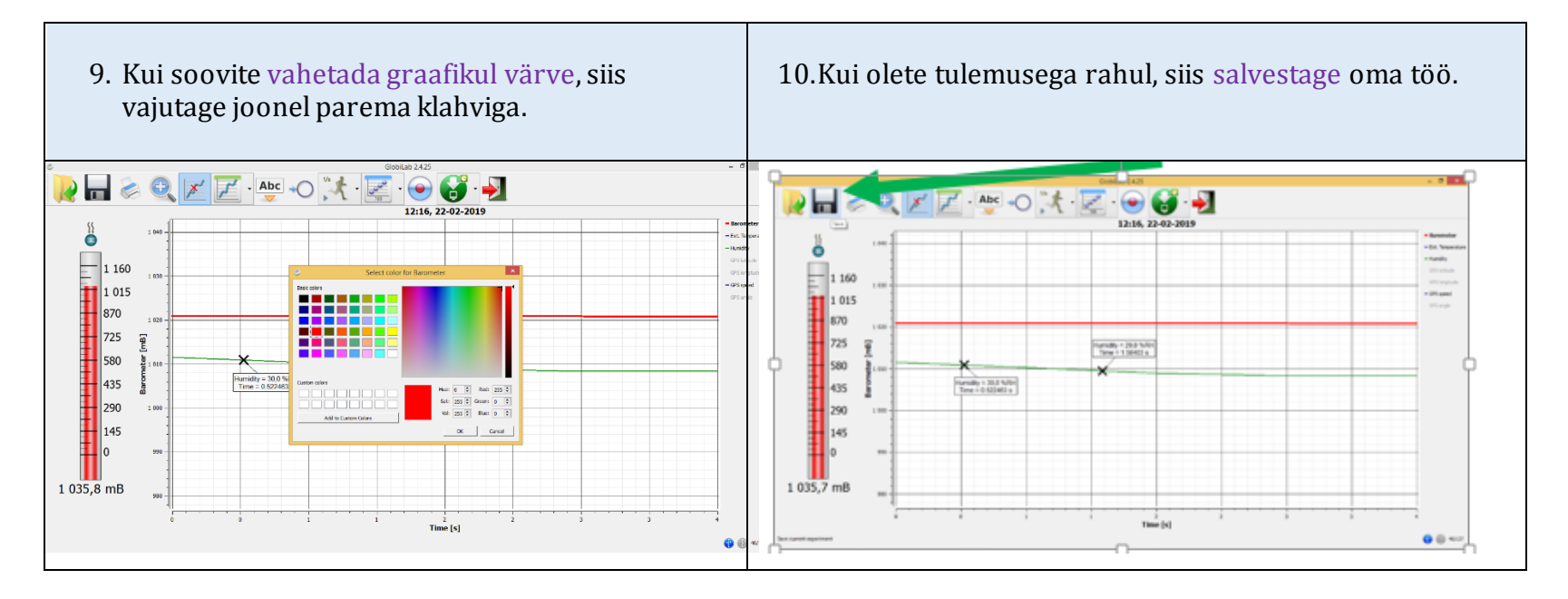

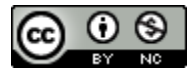

 Koostas: K.Ekštein
 Tallinn 2019

 Globisense LabDisc andmeanalüüsi juhend, koostas
 Katrin Ekštein, Tallinna Pae Gümnaasium
 on litsenseeritud
 Creative Commons Attribution 

 NonCommercial 4.0 International License
 alusel